# Windows 10 tips&tricks beleške

BRIDIUM

SI

21

21

20

50

#### 1. Minimizirajte sve prozore sem jednog

Sve što je potrebno da uradite je da kliknete na zaglavlje prozora i da blago pomerite miša levo desno par puta. Svi prozori će biti minimizirani sem tog na koji ste kliknuli. Kako bi se svi prozori vratili uradite isto.

# 2. Želite da kanta za otpatke bude prikazana u START meniju?

Desni klik na ikonicu kante, opcija PIN TO START, i kanta će se prikazivati u desnom delu START menija u vidu sličice (tiles). Isto se može uraditi sa bilo kojom prečicom instaliranog programa na desktop-u.

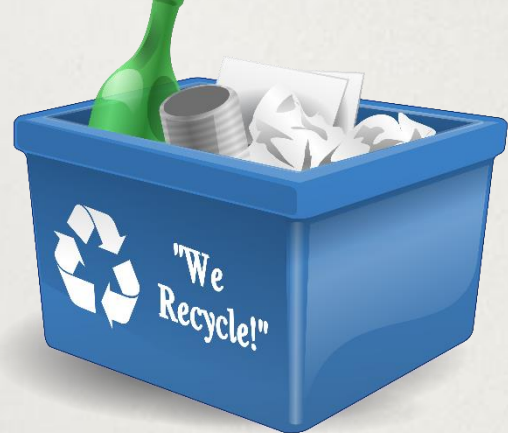

### 3. Task view i više virtuelnih desktopa

Prečica WINDOWS+TAB služi za pregled aktivnih zadataka (task view) kao i pregled ostalih aktivnih virtuelnih desktop-a.

Nakon što se otvori task view, tasteri CTRL+WINDOWS i tasteri levo/desno služe za prebacivanje sa jednog desktopa na neki drugi.

# 4. Smanjivanje START menija samo na levi deo (bez tiles odeljka-ikonica)

Prvo je potrebno da desnim klikom na ikone sa desne strane START menija, odaberete opciju Unpin from START, za svaku ikonu pojedinačno.

Nakon što ste uklonili sve ikone, mišem povučete desnu ivicu sada praznog prostora na kome su bile ikone, ka levoj strani. Na taj način ste uspešno smanjili START meni, i sada podseća dosta na meni na starijim operativnim sistemima.

### 5. Prikaz prozora na malo drugačiji način

Radite sa puno prozora odjednom i želite da imate uvid u sve trenutno otvorene? Desni klik na taskbar u donjem delu desktopa, i izbor jedne od opcija:

- 1. Cascade windows- slaže jedan iza drugog
- Show windows stacked- prikazuje prozore u kvadrantima razvučene preko celog desktop-a
- **3.** Show windows side by side- primer na slici sa desne strane
- 4. Show the desktop- gde sve prozore minimizira

### 6. Pravljenje beleški u Edge pretraživaču

- Sa desne strane pri vrhu Edge pretraživača kliknete na ikonicu 🗹
- Otvara Vam se ljubičasta traka sa alatima od kojih imate ponuđeno:
- 1. Korišćenje olovke za beleške
- 2. Korišćenje markera za obeležavanje
- 3. Opciju za brisanje beleški
- 4. Unošenje komentara(svaki obeležen brojem)
- 5. Screen clipping gde se automatski radi screenshot samo DELA stranice koji vam je potreban

Kreiranu belešku na kraju možete sačuvati ili podeliti(mejlom, na društvenim mrežama itd.)

# 7. Kreiranje ikonice za brzo isključivanje Windows 10 OS

- Desni klik na desktop, NEW, zatim SHORTCUT, u polju za lokaciju(type the location of the item) unesete **%windir%System32shutdown.exe /s /t 0** i idete na NEXT,unesete naziv ikone, i kliknete na FINISH.
- Ukoliko biste da poradite i na estetici,desni klik na ikonu, PROPERTIES, kartica SHORTCUT pri vrhu, odaberete opciju CHANGE ICON, odaberete odgovarajuću ikonicu i idete na OK.

#### O Uridiumu

•Uridium je kompanija u privatnom vlasništvu osnovana 1994. godine sa ciljem unapređenja poslovanja upotrebom informacionih tehnologija. Krajem 2002 godine, uspostavljamo saradnju sa slovenačkom kompanijom DataLab Tehnologije d.d. i potpisujemo ugovor kao SIS (sales, implementation and support) partner. Od tada do danas, Uridium prodaje, uvodi i održava Pantheon kao vodeći ERP u regionu. Pored ERP projekata, možemo se pohvaliti da smo uspešno uradili i preko 180 raznih IT projekata, od IP telefonije, IT infrastrukture do implementacije specifičnih poslovnih rešenja. Što se tiče Office-a 365, do sada smo implementirali preko 150 licenci, a ovo su neki od naših zadovoljnih korisnika:

#### •Jugokaolin, Publik, Evro-Giunti, Kopren, Valhall group, Eveloprint, Zavod za javno zdravlje Valjevo, MP Izbor, Red Black Tree doo, Merkur International.

•Uridium trenutno zapošljava 12 profesionalaca. Firma posluje u IT sektoru IKT industrije i to pretežno u podsektorima softvera i usluga.

•Vizija Uridiuma je da teži da bude vodeći ponuđač poslovnog softvera, rešenja i upravljivih servisa u Srbiji.

•Naša stalna misija se odnosi na pružanje usluga koje onemogućavaju zastoj u radu.

#### Uridium Valjevo

Uzun Mirkova BB 14000 Valjevo +381 14 292 222

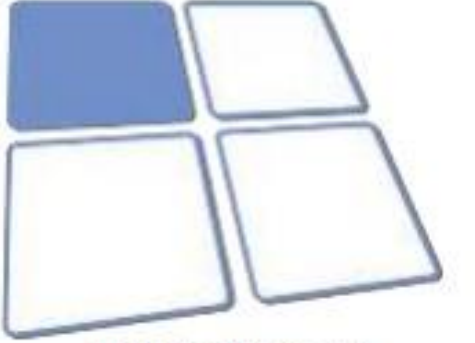

info@uridium.rs www.uridium.rs

#### **Uridium Beograd**

Jurija Gagarina 14a/39 11070 Novi Beograd +381 63 00 207